# 国(境)外学历学位认证系

# 统认证申请者使用手册

## 悉商学生适用版 2016.6

上海大学悉尼工商学院是经教育部批准的合法中外合作办学机构,开设一本统招双学位和自主招生国外学位教育项目。为了方便毕业生进行国外学位认证工作,经协商,中国教育部上海市回国留学人员服务中心将派专人专程前往上海大学,为我院应届毕业 生提供集体认证服务。有认证需求的同学即日起可在网上注册个人认证账户并进行网上申请资料填写(具体可见教程),在毕业典礼当天,携带以下材料前往上海大学宝山校区(具体时间和教室另行通知)递交认证材料。如有疑问,请向辅导员咨询。

经中国国务院教育行政部门批准的中外合作办学机构(项目)学习所获国(境)外学历学位证书可获得教育部认证。申请者本 人可向教育部留学服务中心申请办理中外合作办学学历学位认证。国外学历学位认证的主要内容是鉴别国外或境外颁发学位证书或 高等教育文凭机构的合法性;甄别外国或境外高等教育机构颁发的学位证书或具有学位效用的高等教育文凭、证书的真实性,对外 国或境外学位的层次和对应关系提出认证咨询意见;为经认证的外国或境外学位或高等教育文凭出具认证证书。

1、登录国外学历学位认证系统,注册个人账户,在线填写认证申请,并缴费; (请参考认证教程) <u>http://renzheng.cscse.edu.cn/Login.aspx</u>

2、现场递交认证申请材料,并需申请者本人对认证申请信息和材料的真实性、准确性签字确认。认证材料清单如下:

- 1. 一张二寸 (或小二寸) 证件照片 (必须与网上提供的照片一致,背景不限) 学生准备;
- 2. 所获合作办学学位证书或高等教育文凭复印件,验看原件;毕业典礼当天领取
- 3. 合作办学机构开具的学习成绩单原件和复印件; 学生准备
- 4. 获得的国(境)外证书和成绩单的中文翻译件原件(须经正规翻译机构/公司进行翻译,个人翻译无效)。现场可接待翻译工
- 作,翻译及翻译代理费400元,同学可按需缴纳; <mark>现场准备</mark>
  - 5. 本人护照 或 往来港澳通行证 或 户口薄的身份页复印件,验看原件;(提供一样即可) 学生准备
  - 6. 合作办学中方学校开具的学习经历证明(见模板); 学生准备
  - 7. 申请者亲笔填写的授权声明(见模板); 学生准备
  - 8. 如委托他人代理递交认证申请材料,需提供《代理递交认证申请材料委托书》(见模板);学生准备
  - 9. 学院计划内本科学生需提供"上海大学毕业证书"复印件,验看原件。pathway学生不需要

3、查询认证进程。同学们可登录系统查询认证进程及状态。

4、领取认证结果。系统中的认证状态为"认证完成后",领取认证结果。

材料下载地址,及教育部官网说明: <u>http://www.cscse.edu.cn/publish/portal0/tab105/info2830.htm</u>

### 教育部留学服务中心

### 国(境)外学历学位认证处

## 一、用户注册

1、注册新用户。

登录国(境)外学历学位认证系统(以下简称"系统")首页,点击页面右册的"注册",进入注册界面。

| <b>③</b> 国 (境) 多<br>教育                                                                                        | 朴学历学位认证系统<br><sup>部留学服务中心</sup> |
|----------------------------------------------------------------------------------------------------|---------------------------------|
| 学历学位认证申请指南                                                                                                    |                                 |
| <ul> <li>认证须知</li> <li>网上申请及办理流程</li> <li>国外学历学位认证申请材料</li> <li>认证收费标准及缴费方式</li> <li>各%还正扣检抽点及联系支支</li> </ul> | 用户登录                            |
|                                                                                                    | 用户名                             |
| <ul><li>● 以正因及重问及以近后未须成分式</li><li>■ 常见问题解答</li></ul>                                                          | 密码                              |
| 学历学位认证书查询                                                                                                    | 验证码 80G28Z 换一个                  |
| ▪ 点击进入国外学历学位认证书查询系统                                                                                           | 登录注册 忘密                         |
| 重要通知及文档下载                                                                                                    | ○ 点击注册按钮                        |
| <ul> <li>关于开放国(境)外学历学位认证书网上查询服务的公告</li> <li>授权声明</li> <li>代理递交认证申请材料委托书</li> </ul>                            |                                 |
| 相关链接                                                                                                    |                                 |
| ■ 中国留学网<br>■ 教育涉外监管信息网                                                                                        |                                 |

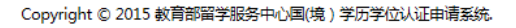

### 2、阅读在线使用协议,接受协议后继续注册。

| 国(境)外学历学位证书认证网上申请                                                                                                    |
|----------------------------------------------------------------------------------------------------|
| 在线服务使用协议                                                                                                    |
| 1. 特别提示<br>1.1 中国教育部留学服务中心("留学中心")同意,按照《在线服务使用协议》("本协议")的规定及其不时发布的操作规则,提供基于互联网的"国(境)外学<br>历学位证书认证"相关服务("网络服务")。为获得网络服务,服务使用人("用户")同意本协议的全部条款并按照相应页面上的提示完成全部的注册程序。用户在进<br>行注册程序过程中点击"我接受以上协议,继续注册"按钮,即表示用户完全接受本协议下的全部条款。<br>。 #####                                                                                                    |
| <ol> <li>加劳门谷</li> <li>2.1 经中华人民共和国国务院学位委员会和中华人民共和国教育部同意,留学服务中心在全国范围内开展对国(境)外学历学位证书的认证服务。</li> <li>2.2 为方侵各地留学回国人员及其他国(境)外学位获得者向留学中心提出国(境)外学历学位证书认证的申请,留学中心特开发了"国(境)外学历学位证书网上申请"服务系统("系统")。用户可以通过本系统,提交认证申请,享受相应服务。</li> <li>2.3 只有成功地注册为本系统的用户或高级用户才能使用本系统。在注册前,用户必须接受或同意本协议的全部内容。</li> <li>2.4 注册为本系统用户后可以获得就业和职业发展的附加免费服务,即,用户可通过注册本系统而自动获得中国留学英才网(www.tochinajob.com)的个人注册会员资</li> </ol> |
| 格。<br>2.5 留学中心保留随时单方面变更、中断或终止部分或全部网络服务的权利。<br>2.6 留学中心提供的网络服务为免费服务。<br>2.7 用户理解并保证,留学中心仅提供相关的网络服务,除此之外与相关网络服务有关的任何设备(包括但不限制于,电脑、调制解调器及其他与接入互联网有关的装置)及所需的任何费用(包括但不限制于,为接入互联网而支付的电话费及上网费)均应由用户全部自行负担。<br>2.8 用户同意,如果因网络安全原因留学中心必须引入第三方安全认证,相关第三方安全认证费用由用户负担。                                                                                                    |
| <ol> <li>3. 使用规则</li> <li>3.1 用户在申请使用留学中心网络服务时,必须提供准确且完整个人资料。如用户个人资料发生任何变动,必须及时予以更新。因用户没予以及时更新而导致的一切后果和责任均须由用户个人承担。</li> <li>3.2 用户注册成功后,留学中心将给予每个用户一个用户帐号及相应的密码,该用户帐号和密码由用户负责保管;用户应当对以其用户帐号进行的所有活动和事件独自承担法律责任。</li> </ol>                                                                                                    |
| 3.3 同一个人在本系统中只能注册一个账号。一个账号可用于该用户的多个认证申请。所有用户输入的个人信息将被视作准确表明了用户的身份,并作为系统提供所有<br>服务的有效身份依据。若由于用户个人提交了不真实的、虚假的、伪造的信息资料而造成的一切后果和带来的经济损失,须应由用户个人独自承担,留学中心不接受由此而<br>引起的退款和索咄申请,也不承担中此带来的任何责任和后果。                                                                                                    |

3、注册时,申请人需填写个人邮箱作为用户登录名、设置系统登录密码、填写申请人真实姓名、性别、生日、证件号码、手机号码。 使用申请人的邮箱作为登录系统的用户名。建议不用使用 QQ 或 Hotmail 邮箱,可能无法正常接收邮件。 密码要求长度 8-20,必须同时包含字母和数字。 中国国籍的申请人要求填写中文姓名。 手机号码处仅限填写国(境)内手机号码,国(境)外手机号码无法收到短 信通知。

#### 注册提示

在认证过程中,认证处将通过短信和邮件向认证申请人发送一些通知信息。为保证申请人能够及时收到通知信息以避免耽误认证进程,系统将对申 请人的手机或邮箱进行验证。请申请人尽量选择手机验证方式,如果无法通过手机进行验证,可选择邮箱验证方式。选择手机验证方式后,请点击"获 取验证码",您的手机将收到一条短信,请在验证码输入框中输入短信中的六位数字验证码,再点击"提交注册",完成注册程序;选择邮箱验证方式 后,请直接点击"提交注册",您的邮箱将收到一封激活邮件,点击邮件中的激活链接,您的注册信息才能被激活,完成注册程序。

| <ul> <li>*登录用户<br/>请填写有效的E-mail地址,此邮箱将作为登录系统的用户名。使用QQ或Hotmail邮箱可能无法正常接收邮件,请建免使用。</li> <li>*登录密码<br/>长度8-20,必须同时包含字母和数字</li> <li>*重复密码</li> <li>*收名</li> <li>中国国籍填写中文姓名,如遇生僻字无法输入,请点击输入框旁边的小图标选择</li> <li>*性别</li> <li>*出生日期</li> <li>(yyyy-MM-dd)</li> <li>*证件类型</li> <li>身份证</li> <li>》</li> <li>*证件号码</li> <li>*证件号码</li> <li>*证件号码</li> <li>*近件号码</li> <li>*近日</li> <li>*近日</li> <li>*近方式</li> <li>*近日</li> <li>*虹密</li> <li>*近点式</li> <li>*近点式</li></ul> |       |                                                                   |           |
|----------------------------------------------------------------------------------------------------|-------|-------------------------------------------------------------------|-----------|
| #34517XXX12*Hallout, LLEMARTF/J2XXAM03H/PAC, 100HQQXHOUTHAILEMENDINGZZLEMARXAM04H+, INDERCEH,         *登录密码         *位客         *位名         *位名         *世知         请法择         *出生日期         *近件号码         *近件号码         *近件号码         *近件号码         *近件号码         *近件号码         *近件号码         *近件号码         *近件号码         *近件号码         *近件号码         *近代号码         *近代号码         *近代号码         *近代号码         *近代号码         *近代号码         *近代号码         *近近市号         *近代号码         *近代号码         *近代号码         *近代号码         *近近日         *近代号码         *近代号码         *近近日         *近近日         *近近日         *近近日         *近日         *近日         *近代号         *近代         *近代         *近代         *近代         *近代         *近代         *近代         *近代         *                                                                                                    | *登录用户 |                                                                   |           |
| *重复密码          *姓名          中国国籍填写中文姓名,如遇生僻字无法输入,请点击输入框旁边的小图标选择         *性别       请选择         *性别          *出生目期       (yyyy-MM-dd)         *证件类型       身份证         *证件号码          *重相局       (奴限填写圖(境)内手机号码)         國定电话          *验证方式       ● 手机 ○ 邮箱         验证码          文权效验证码                                                                                                    | *登录密码 | ,原来与有效的E-Indit必维,此即相称TF为豆浆系统的出户产者。设用仅仅或Hotmali即相当能无法正常接收即件,原建无设用。 |           |
| *姓名         中国国籍填写中文姓名,如遇生僻字无法输入,请点击输入框旁边的小图标选择         *性别         请选择         *出生日期         *出生日期         \$\U00ed Wyy-MM-dd)         *证件关型         身份证         *证件号码         *近件号码         *手机号码         (仅限填写图(境)内手机号码)         固定电话         *验证方式         ● 手机 ○ 邮箱         正码         又取验证码                                                                                                    | *重复密码 | 长度8-20,必须同时包含字母和数字                                                |           |
| 中国国籍填写中文姓名,如遇生僻字无法输入,请点击输入框旁边的小图标选择<br>"性别 请选择                                                                                                    | *姓名   |                                                                   |           |
| <ul> <li>*性别 请选择 ▼</li> <li>*出生日期 (yyyy-MM-dd)</li> <li>*证件类型 身份证 ▼</li> <li>*证件号码</li> <li>*证件号码</li> <li>*手机号码 (仅限填写图(境)内手机号码)</li> <li>固定电话</li> <li>*验证方式 ● 手机 ○ 邮箱 (请填写手机号,如果后续出国可填写国内家长手机,以免错近 )</li> </ul>                                                                                                    |       | 中国国籍填写中文姓名,如遇生僻字无法输入,请点击输入框旁边的小图标选择                               |           |
| <ul> <li>*出生日期 (yyyy-MM-dd)</li> <li>*证件类型 身份证 </li> <li>*证件号码</li> <li>*证件号码</li> <li>*手机号码 (仅限填写图(境)内手机号码)</li> <li>固定电话</li> <li>*验证方式 ● 手机 ○ 邮箱 [请填写手机号,如果后续出国可填写国内家长手机,以免错迟 ]</li> </ul>                                                                                                    | *性别   | 请选择 🔽                                                             |           |
| *证件类型 身份证 ▼<br>*证件号码<br>*于机号码 (仅限填写国(境)内手机号码)<br>固定电话<br>*验证方式 ● 手机 ○ 邮箱 请填写手机号,如果后续出国可填写国内家长手机,以免错过<br>验证码                                                                                                    | *出生日期 | (yyyy-MM-dd)                                                      |           |
| *证件号码<br>*手机号码 (仅限填写国 (境 ) 内手机号码)<br>固定电话<br>*验证方式 ④ 手机 〇 邮箱 请填写手机号,如果后续出国可填写国内家长手机,以免错远<br>鼓证码                                                                                                    | *证件类型 | 身份证                                                               |           |
| *手机号码 (Q限填写国 (境 ) 内手机号码)<br>固定电话<br>*验证方式 ④ 手机 〇 邮箱 请填写手机号,如果后续出国可填写国内家长手机,以免错过<br>验证码                                                                                                    | *证件号码 |                                                                   |           |
| 回定电话<br>*验证方式 ◎ 手机 ○ 邮箱<br>验证码 获取验证码                                                                                                    | *手机号码 | (仅限填写国 ( 境 ) 内手机号码)                                               |           |
| *验证方式 • 手机 · 邮箱 请填写手机号,如果后续出国可填写国内家长手机,以免错过 验证码 获取验证码                                                                                                    | 固定电话  |                                                                   | ~ <u></u> |
| 验证码                                                                                                    | *验证方式 | ● 手机 ○ 邮箱 □□□□□□□□□□□□□□□□□□□□□□□□□□□□□□□□□□                      | も错ざ       |
|                                                                                                    | 验证码   | 获取验证码                                                             |           |

4、选择一个验证方式进行手机号码或邮箱的校验,提交注册。

在认证过程中,认证处将通过短信和邮件向认证申请人发送一些通知信息。 为保证申请人能够及时收到通知信息以避免耽误认证进程,系统将对申请人的手 机或邮箱进行验证。请申请人尽量选择手机验证方式,如果无法通过手机进行验 证,可选择邮箱验证方式。选择手机验证方式后,请点击"获取验证码",您的 手机将收到一条短信,请在验证码输入框中输入短信中的六位数字验证码,再点 击"提交注册",完成注册程序;选择邮箱验证方式后,请直接点击"提交注册", 您的邮箱将收到一封激活邮件,点击邮件中的激活链接,您的注册信息才能被激 活,完成注册程序。

5、注册完成后,系统会自动向认证申请人发送短信及邮件的注册完成通知,通 知内容包括注册用户名和密码,请申请人留存备查。

## 二、在线提交认证申请表及在线支付认证费用

1、注册完成后,在系统首页输入用户名、密码和验证码登录进入系统个人账户。

|              |       | 《镜》外学历<br>教育部留学! | 学位认证系统<br>服务中心 |
|--------------|-------|------------------|----------------|
| 功能列表         | 基本信息  |                  |                |
| 我的申请         | *姓名   |                  |                |
| 支付记录         | *性别   | 男                | $\checkmark$   |
| 站内消息<br>修改密码 | *出生日期 |                  |                |
|              | *出生国家 | 中国               | $\checkmark$   |
|              | *出生省份 | 北京市              | $\checkmark$   |
|              | *证件类型 | 护照               | $\checkmark$   |
|              | *证件号码 |                  |                |
|              | *手机号码 | 1381111111       |                |
|              | 固定电话  |                  |                |
|              | 电子邮箱  | 4@1.com          |                |
|              |       | 保存申请列表           |                |

Copyright © 2015 教育部留学服务中心国(境)学历学位认证申请系统.

|              | 国 (境)外学历学位认证系统       教育部留学服务中心                   |
|--------------|--------------------------------------------------|
| 功能列表         | 温馨提示                                             |
| 基本信息<br>我的申请 | 如果认证状态为各环节需要补充材料,把鼠标移动到具体的状态名上面,可以显示需要补充材料的具体内容。 |
| 支付记录         | 新建申请                                             |
| 修改密码         |                                                  |
|              |                                                  |
|              |                                                  |

2、将个人基本信息填写完整,保存后,进入到认证申请页面。

Copyright © 2015 教育部留学服务中心国(境)学历学位认证申请系统.

3、点击"新建申请",填写认证申请表,并支付认证费用。

| 基本信息中请 | 类型 申请信息 学习经历 工作 | 经历           | 照片信息 确认提交 在线支付 |
|--------|-----------------|--------------|----------------|
| *姓名    |                 |              |                |
| *性别    | 男               |              |                |
| *出生日期  |                 |              |                |
| *出生国家  | 中国              |              |                |
| *出生省份  | 北京市             | $\checkmark$ |                |
| *证件类型  | 护照              |              | 可选择身份证         |
| *证件号码  |                 |              |                |
| *手机号码  | 1381111111      |              |                |
| 固定电话   |                 |              |                |
| 电子邮箱   | 4@1.com         |              |                |
|        | 返回继续            |              |                |

(1) 第一步: 填写申请人基本信息。确认无误后, 点击"继续"。

(2) 第二步:选择申请类型。

填写认证申请时,选择申请类型:"中外合作办学学历学位认证"。

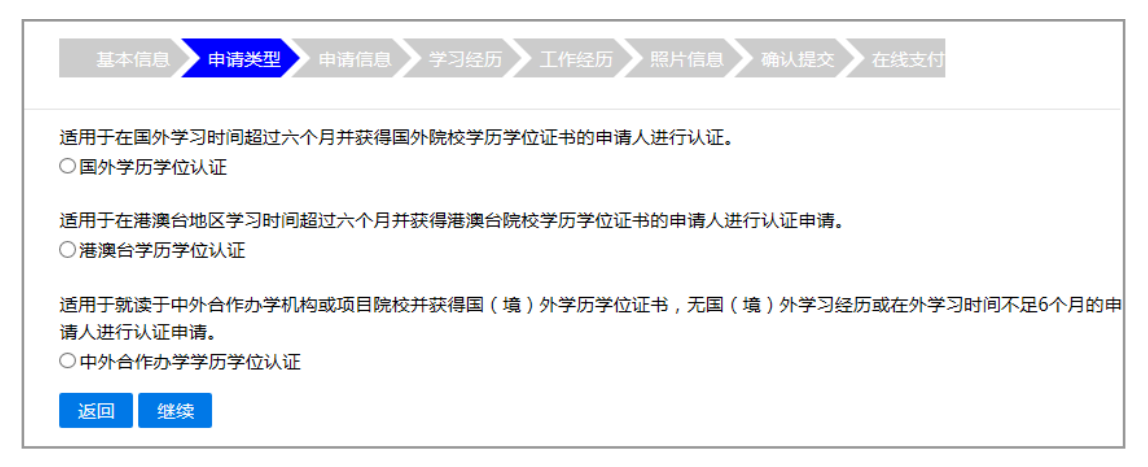

选择"申请认证的证书层次"。

| 基本信息 申请关望<br>您申请认证的证书层次 | 申请信息 学习经历 工作经历 照片信息 确认提交 在线支付 |
|-------------------------|-------------------------------|
| ○本科及以上层次                | ○专科层次                         |
|                         | 上一步                           |

3、选择"本科及以上层次"时,还需选择"入学时间"。

| 基本信息 申请类型 申请信息    | 会 学习经历 人工作经历 人 照片信息 人 确认提交 人 在线支付 |
|-------------------|-----------------------------------|
| 您申请认证的证书层次        |                                   |
| 本科及以上层次           | ○专科层次                             |
| <b>您的入学时间</b> 我们还 | の洗2012年9月后                        |
| ○2012年9月份(含)之后    | ○2012年9月份之前                       |
| 上一步               | 下一步                               |

4、选择入学时间为"2012年9月份(含)之后"时,系统将调用申请人在注册 账户时填写的身份证件号码,检索中外合作办学学生注册数据库。

| 基本信息 申请类型 申         | 清信息 学习经历 工作经历 照片信息 确认提交 在线支付                 |  |  |  |  |  |
|---------------------|----------------------------------------------|--|--|--|--|--|
| 您申请认证的证书层次          |                                              |  |  |  |  |  |
| ◎ 本科及以上层次           | ○专科层次                                        |  |  |  |  |  |
| 您的入学时间              |                                              |  |  |  |  |  |
| 💽 2012年9月份 ( 含 ) 之后 | ○ 2012年9月份之前                                 |  |  |  |  |  |
| 您的就读项目              | 请填写身份证号                                      |  |  |  |  |  |
| 请确认:                | 证件号是学校向教育部注册可提交的证件号码,一般为身份证号。如查询不到,请与学校联系确认。 |  |  |  |  |  |
| 证件号码 1402           | 02 742 查询                                    |  |  |  |  |  |
|                     | 请查询后选择认证项目                                   |  |  |  |  |  |
| 上一步                 |                                              |  |  |  |  |  |

如查询不到学生所在的项目信息,请申请人向合作办学中方院校询问。 如查询到申请人所就读的项目,请勾选前面的选择框,点击"下一步"。

| 基本信息 申请类型 申请信息      | ▶ 学习经历 ▶ 工作经历 ▶ 照片信息 ▶ 确认提交 ▶ 很 | E线支付      |      |
|---------------------|---------------------------------|-----------|------|
| 您申请认证的证书层次          |                                 |           |      |
| ◉本科及以上层次            | ○专科层次                           |           |      |
| 您的入学时间              |                                 |           |      |
| ● 2012年9月份 ( 含 ) 之后 | ○2012年9月份之前                     |           |      |
| 您的就读项目              |                                 |           |      |
| 请确认证件号是学            | 校向教育部注册时提交的证件号码,一般为身份证号。如查询7    | 『到,请与学校联! | 系确认。 |
| 证件号码 140202         | (1)42 查询                        |           |      |
| #                   | 项目名称                            | 入学年份      | 学习专业 |
| ○ 北京 大学与美国 大学合作举办   | 专业学士学位教育项目                      | 2014      |      |
| 上一步                 | 5—步                             |           |      |

5、填写合作办学认证申请信息。合作办学项目名称及学校名称均不能修改,需补填其他信息。点击"下一步"后,继续填写学习经历。后面的过程与上述"二"中,第"3"点中,(4)-(8)一样。

| 基本信息》申请              | 送型 <b>申请信息</b> 学习经历 | 工作经历 〉 !!                | 別信息           | 新人提交 <b>〉</b> 在      | 线支付            |                       |                          |          |   |
|----------------------|---------------------|--------------------------|---------------|----------------------|----------------|-----------------------|--------------------------|----------|---|
| 认证申请信息               |                     |                          |               |                      |                |                       |                          |          |   |
| *国籍                  | 请选择                 | ~                        |               |                      |                |                       |                          |          |   |
| *项目中方院校所在省           | 北京市                 |                          |               |                      |                |                       |                          |          |   |
| *中外合作办学项目名称          | 北京 大学与美国 大学         | 全合作举办                    | 专业学士的         | 学位教育项目               |                | $\checkmark$          |                          |          |   |
| *中方学校                | 北京大学                |                          |               |                      |                |                       |                          |          |   |
| *国内学习开始年月            |                     |                          |               |                      |                |                       |                          |          |   |
| *国内学习结束年月            |                     |                          |               |                      |                |                       |                          |          |   |
| *外方学校国别/地区           | 美国                  | $\mathbf{\mathbf{\vee}}$ |               |                      |                |                       |                          |          |   |
| *外方学校中文名称            | 大学                  |                          |               |                      | 外方学校           | 中文名称• 悉               | 尼科技大学                    |          |   |
| *外方学校英文名称            | University          |                          |               |                      | 外方学校           | 英文名称* Ur              | niversity of Technology, | , Sydney |   |
| 是否有国(境)外学习经历         | 香                   |                          |               |                      |                |                       |                          |          |   |
| 国(境)外学习开始年月          |                     |                          |               |                      |                |                       |                          |          |   |
| 国(境)外学习结束年月          |                     |                          |               | 医急来回                 |                | 凶                     |                          |          |   |
| *学科类别                | ())学                | ~                        | $\mathcal{D}$ | 字件尖別                 | 西官道<br>受回去:    | 学 (中 - 46 文)          | 植它加下.                    |          |   |
| *学习专业(中文)            |                     |                          |               |                      | 国际经            | 济与贸易                  |                          |          |   |
| *学习专业(外文)            |                     |                          |               | $\Box$               | Interna        | tional Economics ar   | nd Trade                 |          |   |
| *取得的学位/证书            | 请选择                 | ~                        |               |                      | 工商管<br>Busines | 理<br>s Administration |                          |          |   |
| *学位/证书名称(中文)         |                     |                          |               |                      | 信息管            | 理与信息系统                |                          |          |   |
| *学位/证书名称(外文)         |                     |                          |               |                      | Informa        | tion Management &     | & Information System     |          |   |
| *学位/证书颁发年月           |                     | 2                        | 学位/证·<br>商学学士 | 书名称中外<br>• <b>学位</b> | 文:             |                       |                          | 1        |   |
| *入学前最后学历             | 请选择                 | ~                        | Bachelor o    | of Business          |                |                       |                          |          |   |
| 申请递交信息               |                     |                          |               |                      |                |                       |                          |          |   |
| *递交材料验证机构            | 请选择                 | C                        |               | 递 <i>在</i> 封约运行      | 0.40.4         | - 海市同国の学 I            | 日昭冬山心                    |          |   |
| *递交材料人               | 申请者本人               |                          |               | 遗交材料丛址               | we.            | 申请者本人                 | CRARS-T-C                | ~        | ¥ |
| *代办人姓名               |                     |                          |               | 15.4                 |                | 1                     |                          |          |   |
| *代办人身份证号             |                     | <u> </u>                 |               | 代办,<br>如实填写代         | 办人姓            | 名、身份证号。               | 、 <sub>关</sub>           |          |   |
| *与申请人关系              | 请选择                 |                          |               | 系、手机等                | 信息,            | 还需代办委托书               | 5                        |          |   |
| *代办人手机号码             |                     |                          |               |                      |                |                       |                          |          |   |
|                      |                     |                          |               |                      |                |                       |                          |          |   |
| 认证结果邮寄地址             |                     |                          |               |                      |                |                       |                          |          |   |
|                      | 邮寄地址提交后无法修改,请谨慎填写   | 邮寄地址。认证5                 | 皂成后,您的认       | 证结果将通过EM             | S邮寄至此          | 忠北.                   |                          |          |   |
| *邮寄省份                | 请选择                 |                          |               |                      | 请              | 洋细填写好邮                | 寄地址信息,应                  | 该是毕业     |   |
| *邮寄城市                |                     |                          |               | $\square \Sigma$     |                | 后的家庭地                 | <b>恤</b> ,以免误寄           |          |   |
| * <mark>邮</mark> 寄地址 |                     |                          |               |                      |                |                       |                          |          |   |
| 邮政编码                 |                     |                          |               |                      |                |                       |                          |          |   |
| *收件人                 |                     |                          |               |                      |                |                       |                          |          |   |
| *收件人电话               |                     |                          |               |                      |                |                       |                          |          |   |
|                      | 上一步下一步              |                          |               |                      |                |                       |                          |          |   |

(4) 第四步:填写学习经历。

上一步中填写的学习经历已经自动添加,需补充其他学习经历。从高中阶段 开始填写,至少填写两条经历。

点击左上方的"添加"按钮,添加学习经历。

| 基本信息 申请类型 申请信息 学习经历 工作经历 照片信息 确认提交 在线支付<br>添加 您刚才填写的学习经历已经自动添加,请点击【添加】填写您的其他学习经历。从高中阶段开始填写,至少填写两条经历。 |         |         |      |      |      |    |  |  |
|----------------------------------------------------------------------------------------------------|---------|---------|------|------|------|----|--|--|
| # 就读国家/地区                                                                                            | 就读学校    | 开始时间    | 结束时间 | 获得学位 | 学习专业 | 操作 |  |  |
| 1 英国                                                                                                 | 2012-09 | 2013-07 | 硕士学位 | 工商管理 | 🚿 🥥  |    |  |  |
| 上一步下一步                                                                                               |         |         |      |      |      |    |  |  |

(5)第五步:填写工作经历。 如需添加工作经历,请点击左上方的"添加"按钮。 如没有工作经历,可以不必填写。

| 基本信息 申请类型 申请信息 学习经历 工作经历 照片信息 确认提交 在线支付 |                                 |      |      |      |      |    |  |  |
|-----------------------------------------|---------------------------------|------|------|------|------|----|--|--|
| 添加                                      | 添加 请填写您的工作经历,如果没有工作经历可以不填写此项内容。 |      |      |      |      |    |  |  |
|                                         | 没有添加工作经历                        |      |      |      |      |    |  |  |
| #                                       | 工作国家/地区                         | 工作单位 | 开始时间 | 结束时间 | 工作职位 | 操作 |  |  |
| 上一步 下一步                                 |                                 |      |      |      |      |    |  |  |

(6) 第六步: 上传照片。

上传照片的要求为蓝色背景,jpg/jpeg 格式,且小于 50KB。

为了缩短申请人在验证机构的认证受理时间,建议申请人自行上传照片。 如果上传照片不成功,可直接"提交申请",并携带相关申请材料到选定的验 证机构递交认证申请材料,验证机构工作人员将在受理认证申请时上传照片。

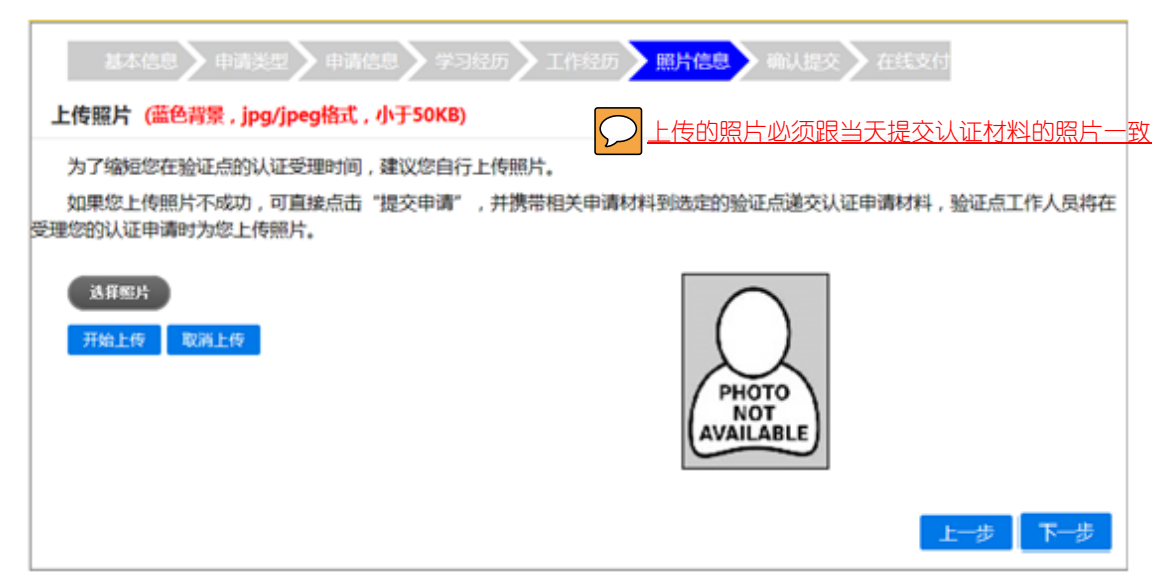

(7) 第七步:确认认证申请信息,提交申请。

系统将已填写的申请人个人信息及认证申请信息列出,请申请人确定。如信 息填写有误,可返回更改。如信息无误,则点击"提交",该认证申请在线提交 成功。

| 申请人產平信息                               |                                    |                 |        |            |                       |            |            |  |
|---------------------------------------|------------------------------------|-----------------|--------|------------|-----------------------|------------|------------|--|
| 用户名                                   | 1@55.com                           | 姓名              | 黄婷     |            | 性别                    | 女          | $\bigcirc$ |  |
| 出生日期                                  | 1980-01-01                         | 出生国家            | 中国     | 出生         | 皆份                    | 江苏省        |            |  |
| 证件类型                                  | 身份证                                | 证件号码            |        | 1101081980 | 0108198001011111 PHOT |            |            |  |
| 手机号码                                  | 1381111111                         | 电子邮箱            |        | 1@55       | .com                  |            | AVAILABLE  |  |
| 认证申请信息                                |                                    |                 |        |            |                       |            |            |  |
| 国籍                                    | 中国                                 | 留学国别            | 1      |            | 英                     | Ξ          |            |  |
| 出国日期                                  | 2012-09                            | 回国日期            | 1      |            | 2013                  | -07        |            |  |
| 学校中文名称                                | 伦敦南岸大学                             | 学校英文名称          | 5      | Londo      | on South E            | ank Univer | rsity      |  |
| 学科类别                                  |                                    |                 | 管理     | 学          |                       |            |            |  |
| 学习专业(中文)                              | 工商管理                               | 学习专业(英文)        | )      |            | 3                     | 2          |            |  |
| 学习开始时间                                | 2012-09                            | 学习结束时间          | 1      |            | 2013                  | -07        |            |  |
| 申请认证<br>学位/证书                         | 硕士学位                               | 认证学位/证书<br>获得时间 | 5<br>] | 2013-07    |                       |            |            |  |
| 出国前最后学历                               |                                    |                 | 大学和    | ≤科         |                       |            |            |  |
| 申请递交信息 验证机构                           |                                    |                 | 教育部留学  | 服务中心       |                       |            |            |  |
| 递交材料人                                 |                                    | 申请人本人           |        |            |                       | 代办人        | 姓名         |  |
| 代办人身份证号                               |                                    |                 |        |            |                       | 与申请人       | 关系         |  |
| 代办人手机号码                               |                                    |                 |        |            |                       |            |            |  |
| 认证结果邮寄地址                              |                                    |                 |        |            |                       |            |            |  |
| 邮寄省市                                  | 北京市                                |                 | 邮寄     | 城市         | 22                    |            |            |  |
| 邮寄地址                                  | 22                                 |                 | 邮政     | 嗣 222222   |                       |            |            |  |
| 收件人                                   | 收件人 2 收件人电话 2                      |                 |        |            |                       |            |            |  |
| 学习经历                                  |                                    |                 |        |            |                       |            |            |  |
| # 就读国家/地区                             | # 就读国家/地区 就读学校 开始时间 结束时间 获得学位 学习专业 |                 |        |            |                       |            |            |  |
| 1 英国 伦敦南岸大学 2012-09 2013-07 硕士学位 工商管理 |                                    |                 |        |            |                       |            |            |  |
| 工作经历                                  |                                    |                 |        |            |                       |            |            |  |
|                                       |                                    | 没有工             | 作经历    |            |                       |            |            |  |
| 返回 提交                                 |                                    |                 |        |            |                       |            |            |  |

(8) 第八步: 在线支付认证费用。

认证申请在线提交成功后,申请人需立即或尽快在线支付认证费用。

在线支付有两种方式:一种是使用带有"银联"标识的银行卡(借记卡或信 用卡均可,包括未开通网上银行的银行卡也可使用)进行在线支付;另一种是使 用带有 visa 或 master 标识的银行卡支付(仅限境外支付)。

支付费用包括认证费用 360 元, EMS 快递费用 15 元(寄到北京)/25 元(寄 到境内其他省市及香港特别行政区)/95 元(寄到澳门特别行政区和台湾省)。

| 基本信息 》申请类型 》申请信息 》学习经历 》工作经历 》照片信息 》确认提交 》在线支付                  |  |  |  |  |  |
|-----------------------------------------------------------------|--|--|--|--|--|
| 支付详细信息                                                          |  |  |  |  |  |
| 姓名 测试                                                           |  |  |  |  |  |
| 订单编号 150519056432112125                                         |  |  |  |  |  |
| 支付业务  学历认证费                                                     |  |  |  |  |  |
| 认证费用 ¥360                                                       |  |  |  |  |  |
| 邮寄费用 ¥15                                                        |  |  |  |  |  |
| 总金额 ¥375                                                        |  |  |  |  |  |
| 选择支付方式                                                          |  |  |  |  |  |
| Union Pay     您只需一张银行卡,即享安全、便捷的支付体验。支持带有    Second 的银行卡。     超联 |  |  |  |  |  |
| ○ 外卡支付                                                          |  |  |  |  |  |
| 现在支付返回                                                          |  |  |  |  |  |

选择银联卡支付后,将跳转到"中国银联在线支付"页面,申请人输入银行 卡等信息进行付款。

| 订单金额: <mark>375.00</mark> 元 | 订单编号:150519056432112125 | 商户名称: | 教育部留学服务中心(中国         | 订单详情  |
|-----------------------------|-------------------------|-------|----------------------|-------|
| <b>银联卡支付</b> 迷你付            |                         |       |                      |       |
| <b>无需注册,</b> 支持信用卡、储        | 當卡                      | 登录银期  | <b>在线支付</b> ,无需输入卡信息 |       |
| 1. 输入卡号 🍑 2. 输入验证(          | i息 🍑 <b>3</b> .完成支付     | 用户名:  | 快速注册                 |       |
|                             |                         | 密 码:  | 请点此升级控件              | 忘记密码? |
| 下一步 新手操作演                   |                         | I     | 登录付款 新手操作演示 <b>•</b> |       |
| 支付遇到问题?                     |                         |       |                      |       |
| 1.如果我没有注册,如何进行付款?           |                         |       |                      |       |

如需查看更多问题,请点击<u>帮助中心</u>或联系<u>在线客服</u>

支付完成后,在线支付页面为:

| UnionPar<br>HERE Colline Payment                 | 首页   帮助中心   English → 24小时客服热线 95516 |
|--------------------------------------------------|--------------------------------------|
| 您已成功支付375.00元! 为方便您查看商户订单状态,请点击 返回商户 您还可以:查询交易记录 |                                      |

关闭在线支付页面,回到认证系统页面,点击"支付成功"。

| 订<br>支<br>认<br>邮 | <ul> <li>姓名 測试</li> <li>支付 150519056432112125</li> <li>如果支付成功,请点击【支付成功】按钮,否则请点击【重新支付】按</li> <li>钮。</li> <li>支付成功 重新支付</li> </ul> |  |
|------------------|----------------------------------------------------------------------------------------------------|--|
|                  |                                                                                                    |  |
|                  |                                                                                                    |  |

付款完成后,申请人可查看到《学历学位认证费用收讫证明》,点击"完成",回到"我的申请"页面。

|                      | 国 《镜》外学历学位认证系统     教育部留学服务中心     武     武 |
|----------------------|----------------------------------------------------------------------------------------------------|
| 功能列表                 | 打印款项收迄证明                                                                                                    |
| 基4信息<br>我的申请<br>支付记录 | ■ 温馨提示                                                                                                    |
| 站内消息                 | 学历学位认证费款项收讫证明为学历学位认证费相关款项支付成功的收款证明。                                                                                                    |
| 修改密码                 | 如果在本页没有打印学历学位认证费款项收讫证明,可以随时在【支付记录】列表里打印。                                                                                                    |
|                      | 学历学位认证费款项收迄证明                                                                                                    |
|                      | 尊敬的测试您好:<br>您于20150519在线交纳的国(境)外学历学位认证相关费用合计375.00(其中,学历学位认证费360.00<br>元,单项办理费15.00元)已成功支付,支付订单编号为 150519056432112125。                                                                                                    |
|                      | 打印证明 完成                                                                                                    |

如需打印《收讫证明》,可随时登录系统,在"支付记录"栏目中打印。

在线支付成功后,可携带以下材料到选定的验证机构递交认证申请材料。

参加学校统一递交材料的同学,可在6月30日(毕业典礼当天)在宝山校区递交,具体时 间地址后续通知。

1. 一张二寸(或小二寸)证件照片(必须与上传照片一样);

- 2. 所获合作办学学位证书(UTS学士学位证书)复印件,验看原件;
- 3. 合作办学机构开具的学习成绩单原件和复印件;

4.获得的国(境)外证书和成绩单的中文翻译件原件(须经正规指定翻译机构/公司进行翻译,个人翻译无效)。现场可接待翻译工作,翻译及翻译代理费400元,同学可按需缴纳;

- 5. 本人护照 或 往来港澳通行证 或 户口薄的身份页复印件,验看原件; (提供一样即可)
- 6. 合作办学中方学校开具的学习经历证明(见模板);
- 7. 申请者亲笔填写的授权声明(见模板);
- 8. 如委托他人代理递交认证申请材料,需提供《代理递交认证申请材料委托书》(见模板);
- 9. 学院计划内本科学生需提供"上海大学毕业证书"复印件,验看原件。

http://www.cscse.edu.cn/publish/portal0/tab105/info2830.htm (材料下载地址)

|      |                     | H          | 《覽》外學肠學<br>教育部留学服            | 位认证<br>& 中心 <sub>+</sub> | 系统                | +<br>注销用户 (测试) |
|------|---------------------|------------|------------------------------|--------------------------|-------------------|----------------|
| 功能列表 | 温馨提示                |            |                              |                          |                   |                |
| 基本信息 | 加用されて出る             | 、もなな共産     | 再达去状料 把算标论动到目休的状态            | 2.F面 可以見示:               | <b>贡西达太太大彩</b> 的目 | 1休山穷           |
| 我的申请 | XH <del>R</del> MUM | ~/기디기/니~=: | 安村りいわれ, JU®(IM)タ4JEJ共体UV/201 |                          | ℼ茲╢ѴӥӥҎҵӱӿ        | 1              |
| 支付记录 |                     |            |                              |                          |                   | 新建申请           |
| 站内消息 |                     |            |                              |                          |                   |                |
| 修改密码 | 国外学历学位              | 人证甲请       |                              |                          |                   |                |
|      | # 姓名                | 认证形式       | 认证状态                         | Ems单号                    | 支付状态              | 操作             |
|      | 1 测试                | 待确定        | 费用已支付,请到验证点递交申请材料            | 未知                       | 已支付               | 编辑 退费          |
|      |                     |            |                              |                          |                   |                |

Copyright © 2015 教育部留学服务中心国(境 ) 学历学位认证申请系统.

#### 12、修改认证申请信息。

认证申请提交后,在验证机构受理认证申请之前,申请人可在系统内修改认证申请信息。 但认证结果邮寄地址一旦提交无法修改。

#### 13、查看认证进度。

申请人可登陆认证系统查看其认证申请的认证进度。如在初审及评估过程中,申请需补充材料,也可登陆系统查看到需补交的材料内容。

14、认证结束后,认证书将通过 EMS 快递方式寄至申请人在认证申请中填写的邮寄地址。登陆 系统账户可查看到 EMS 快递单号。

点击"新建申请",可添加本人其他国(境)外学历学位证书的认证申请。